# Sådan kommer du i gang med boldnettet

Man skal yde før man kan nyde... Sådan er det også med boldnettet. Jeres fodboldside er som start en skabelon hvor i skal fylde informationer i for at få glæde af siden. Spillere skal oprettes, kampprogram indtastes osv. men alt det arbejde skal kun gøres en gang og kan bruges sæson efter sæson. På de næste sider har vi prøvet ved hjælp af billeder og skrift at komme igennem siden fra A til Z. Hele ideen har været at gøre det brugervenligt, så alle kan få glæde af siden det uden særligt kendskab til internettet, programmering osv.. Skulle der undervejs opstå spørgsmål kan i kontakte os på info@boldnettet.dk eller kigge på www.forum.boldnettet.dk.

#### Som udgangspunkt på boldnettet er der 3 slags brugere til siden:

**Administrator:** Har adgang til alle hold og kan ændre i layout, spillerprofiler, kampprogram osv. Er ansvarlig for siden. Hvis i kun har et hold vil Administrator og den holdansvarlige typisk være den samme, men ikke nødvenligvis. Flere personer kan også gøres til administrator hvis det ønskes

**Holdansvarlig:** Kan af/tilmelde spillere på holdet. Skal indtaste kampresultater, mål, gule/røde kort osv. Har adgang til at ændre i kampprogram og kan ændre i spillerprofiler, adresser tlfnr. osv.

**Spiller:** Kan logge sige ind på spillersite og kun se det/de hold som spilleren er gjort aktive til. Kan af- og tilmelde sig selv til kampe og ændre i egne brugeroplysninger, som password, adresse osv.

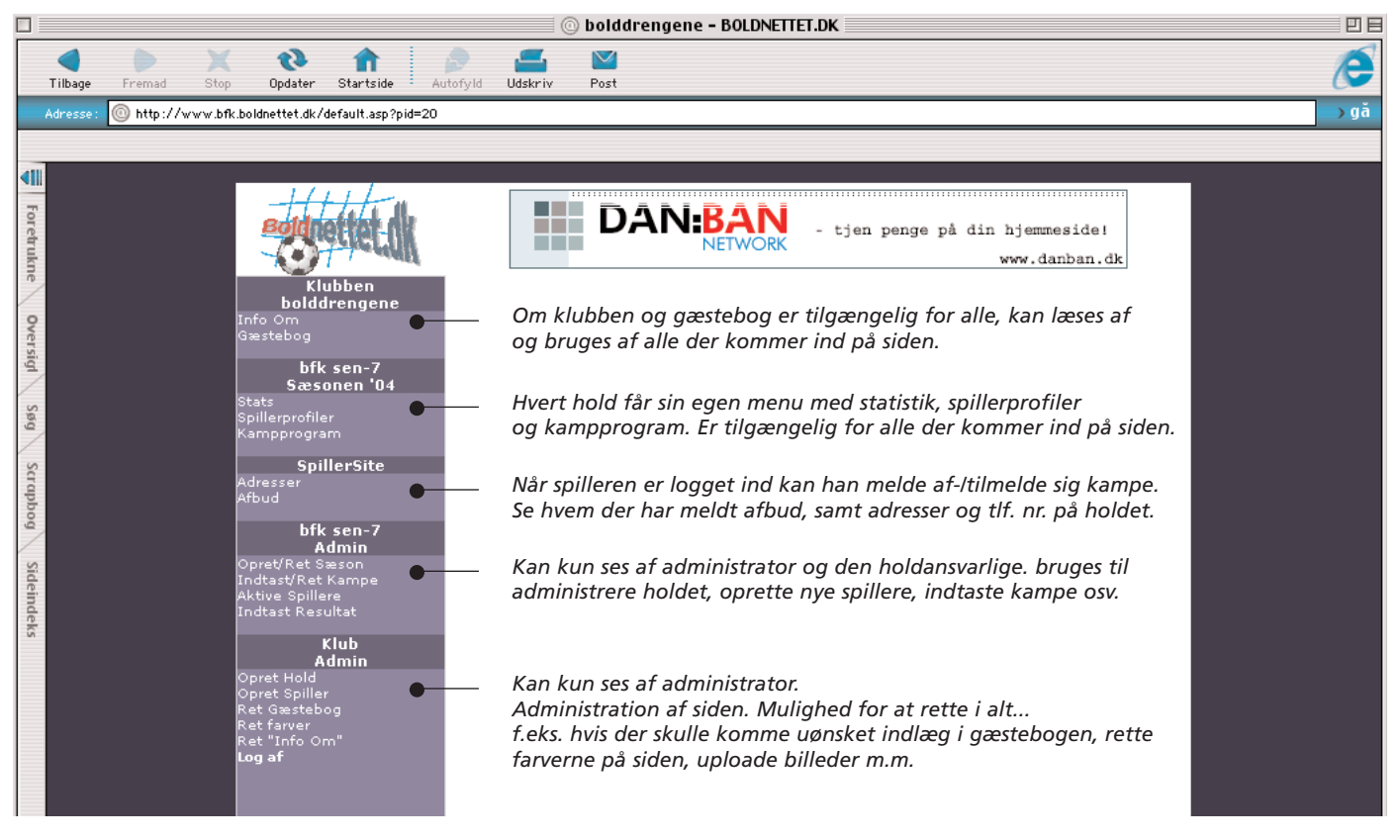

Oversigt over menupunkter - hvert enkelt punkt vil blive gennemgået omhyggelig i de følgene sider.

Velkommen på boldnettet

# Opret hjemmesiden

Klik dig ind på boldnettet og vælg menupunktet tilmeld. Udfyld menupunkterne.

For at tjekke dine oplysning vil der fremkomme et vindue hvor det indtastet skal godkendes og hjemmesiden vi være oppe at køre med det samme! Du modtager en bekræftigelse pr. mail med information om siden og dit valgde password osv.

klubbens URL eller www-adresse er det der kommer til at stå foran = .boldnettet.dk. Så i det her eks. vil klubben hjemmeside være:www.bfk.boldnettet.dk

Siden vil nu automatisk komme frem og du kan komme i gang med at lægge informationer ind om spillere, kampe osv.

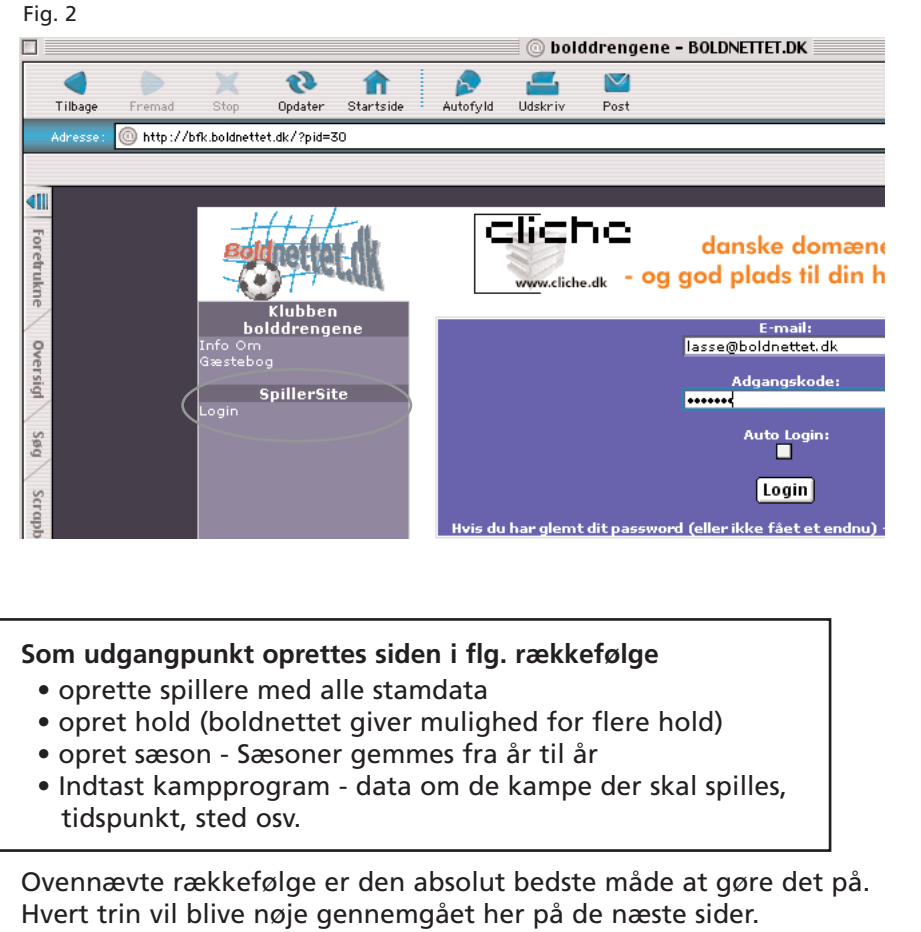

Så klik på opret spiller

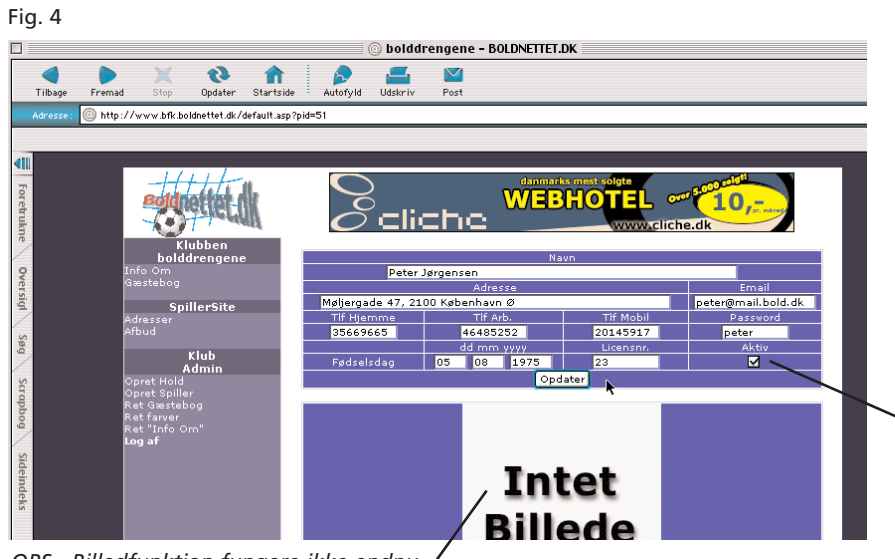

OBS - Billedfunktion fungere ikke endnu

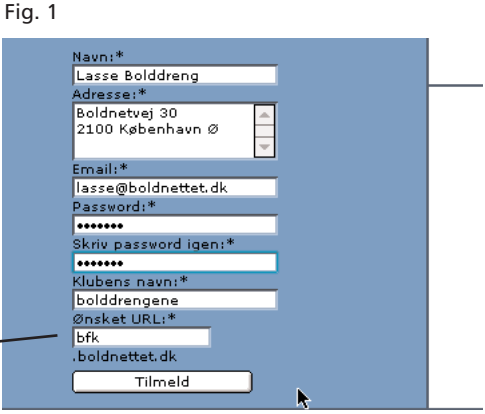

Gå til login for at komme videre og indtast din mail-adresse samt password for at komme ind på spiller-site. Menuen i venstre side vil nu blive udviddet med et menupunktet Klub Admin, som bruges til at indtsate alle de infortioner der skal bruges på siden:

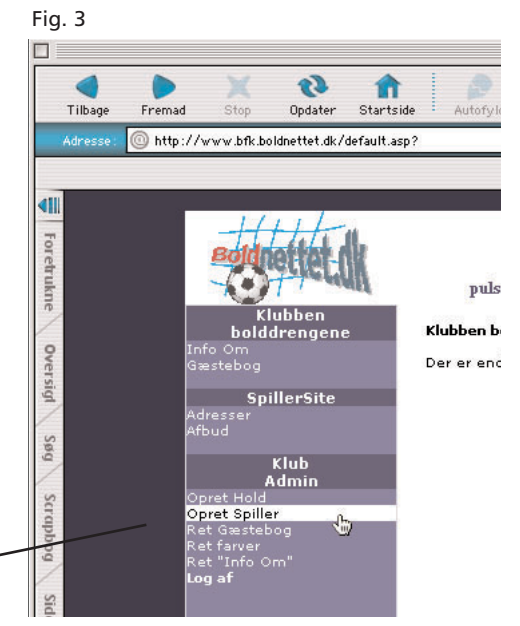

Når man trykker på menupunktet "opret spiller" kommer vinduet frem som vist i fig. 4.

Rubrikkerne udfyldes og der afsluttes med at trykke opdater. Spilleren vil nu være at finde under spillersite/adresser.

Så hvis man vil se frugten af arbejdet kan man klikke på "adresser". Der efter er det bare at gå tilbage på "Opret spiller" for at komme videre

Data på spilleren kan ændres af den enkelte spiller og af administrator.

Som udgangspunkt er alle spillere der bliver oprettet aktive. Skulle en spiller være skadet eller lign og forhindret i at deltage i de næste mange kampe kan han gøres "ikke aktiv" ved at fjerne fluebenet og han vil automatisk være frameldt alle kampe.

#### Næste punkt er at oprette et hold

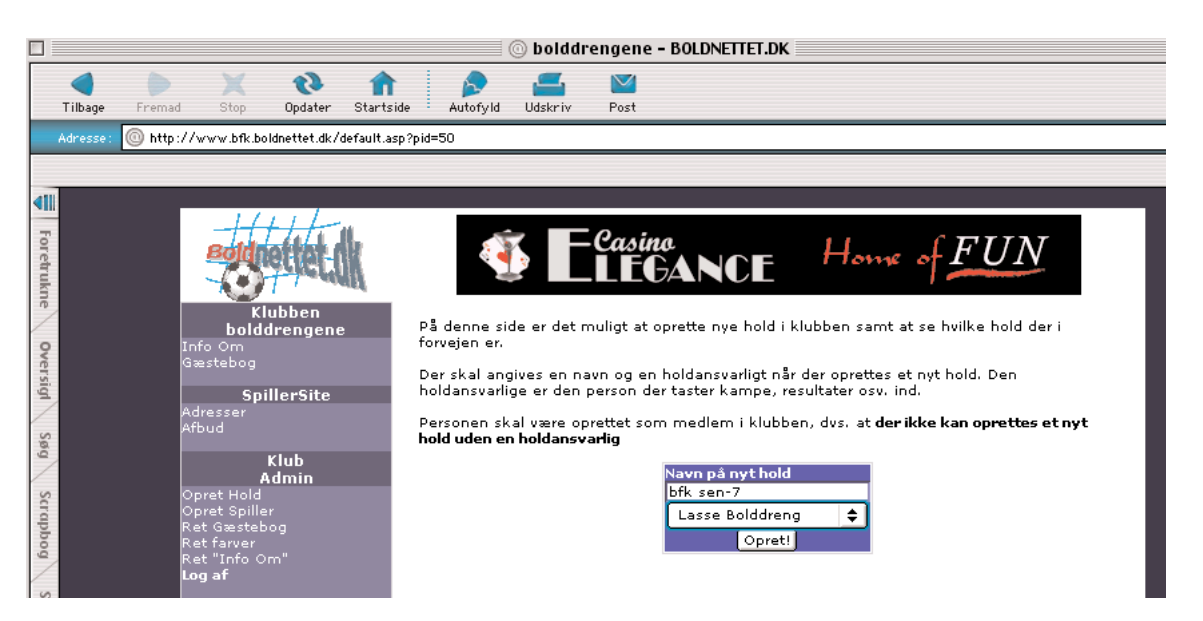

Hvis man kun har et hold vil det være naturligt bare at skrive navnet på klubben. Når man har trykket opret er man desværre nød til at logge sig af igen på knappen "log af" og igen logge sig en med sin e-mailadresse og password (handler om noget opdatering...) og så skulle menuen i venstre side gerne se således ud:

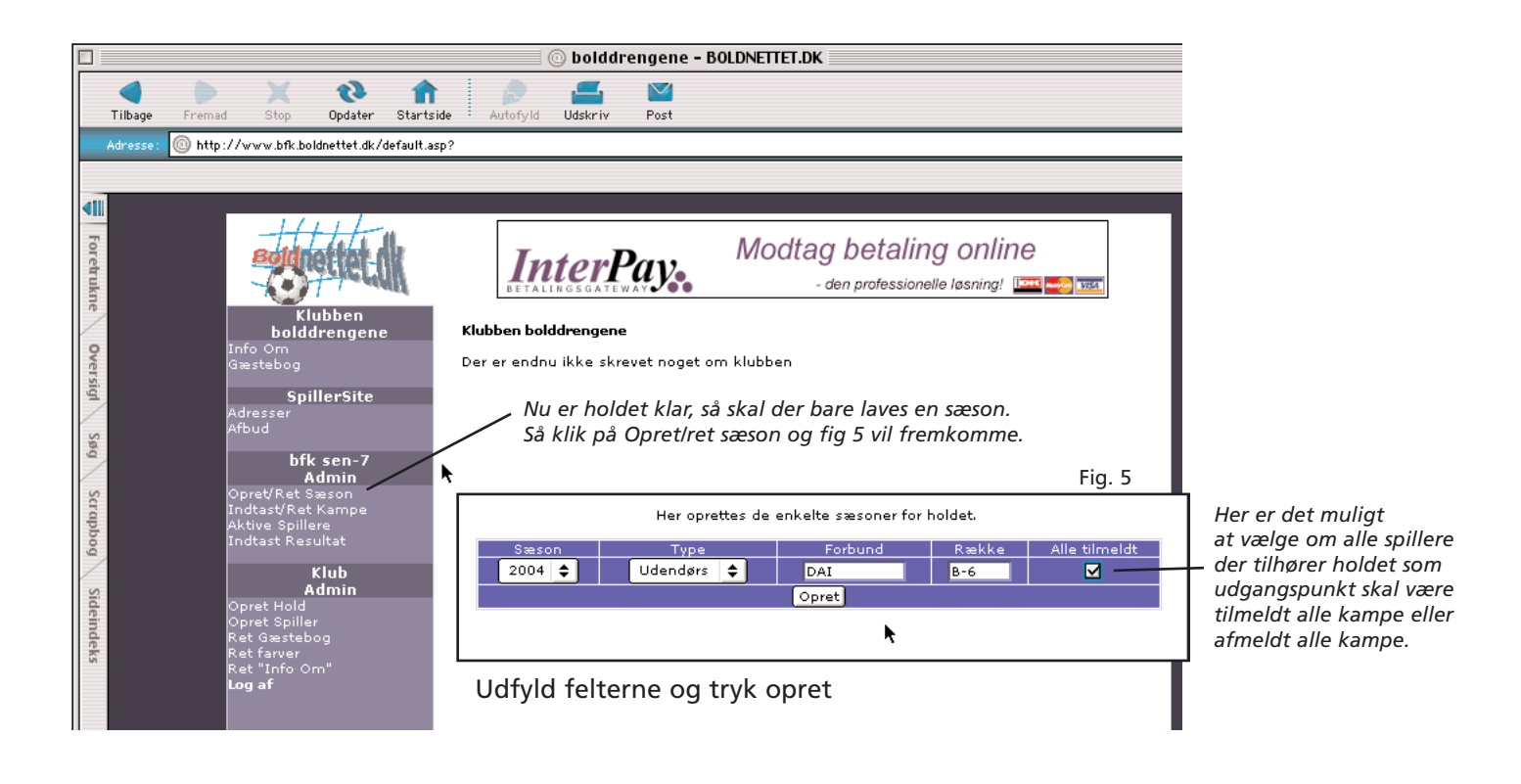

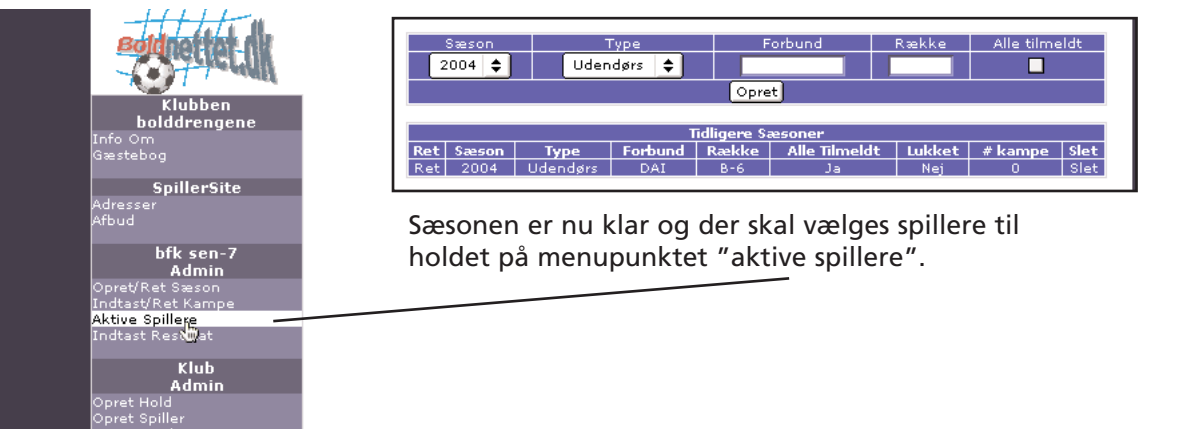

| holddrengene                         |
|--------------------------------------|
| Info Om<br>Gæstebog                  |
| SpillerSite                          |
| Adresser<br>Afbud                    |
| bfk sen-7<br>Admin                   |
| Opret/Ret Sæson                      |
| Indtast/Ket Kampe<br>Aktiva Spillara |
| Indtast Rest                         |
| Klub<br>Admin                        |
| Opret Hold                           |
| Opret Spiller                        |
| Ret Gæstebog<br>Ret farver           |
| Ret "Info Om"                        |
| Log af                               |
|                                      |
|                                      |

## Nedenstående billedet kommer frem og **klik på linien** med 2004 Udendørs Aktiv

| På disse sider er det muligt at aktivere og tildele trøjenummere til spillere<br>Først skal der vælges sæson |          |         |       |      |         |           |  |  |  |
|----------------------------------------------------------------------------------------------------|----------|---------|-------|------|---------|-----------|--|--|--|
| Sæson Type Aktiv   2004 Udendørs Aktiv                                                                       |          |         |       |      |         |           |  |  |  |
| Text                                                                                                    |          |         |       |      |         |           |  |  |  |
| Hold Sæson                                                                                                   | Туре     | Forbund | Række |      | Tilmeld | lt i      |  |  |  |
| bfk sen-7 2004                                                                                               | Udendørs | DAI     | B-6   | Skal | melde   | afbud     |  |  |  |
|                                                                                                    |          |         |       |      |         |           |  |  |  |
| Navn                                                                                                    | -1       |         | Aktiv |      | Ingjenu | mmer      |  |  |  |
| Anders Jaco                                                                                                  | pbsen    |         |       |      | -       |           |  |  |  |
| Ebbe Bra                                                                                                    | ich      |         |       |      | 4       | ÷         |  |  |  |
| Hugo Morte                                                                                                   | ensen    |         |       |      | 5       | ŧ         |  |  |  |
| Jan Peter Gu                                                                                                 | nnersen  |         |       |      | 8       | <b>\$</b> |  |  |  |
| Lars Jurge                                                                                                   | nsen     |         |       |      | 5       | ŧ         |  |  |  |
| Lasse Bold                                                                                                   | dreng    |         |       |      | 7       | <b>†</b>  |  |  |  |
| Misja Kra                                                                                                    | kov      |         |       |      | 14      | ŧ         |  |  |  |
| Oluf Jen:                                                                                                    | sen      |         |       |      | 10      | ŧ         |  |  |  |
| Peter Jørge                                                                                                  | ensen    |         |       |      | 9       | ŧ         |  |  |  |
| Søren S                                                                                                    | ko       |         |       |      | 6       | ŧ         |  |  |  |
| Søren Sve                                                                                                    | nson     |         |       |      | 5       | ÷         |  |  |  |
| Aktiver                                                                                                    |          |         |       |      |         |           |  |  |  |

Har man kun et hold gøres alle spillere aktive.

Og ellers vælges de spillere der skal have adgang til den enkle hold

Hvis der er faste trøjenr. på holdet kan det vælges til hver spiller. Der kan vælges fra 1-99 og flere spillere kan godt have samme trøjenr.

Nu er spillere oprettet, sæsonen er oprettet, spillere er valgt til holdet. Nu er næste punkt at få indtastet et kampprogram. Tryk på Indtast/ret kampe

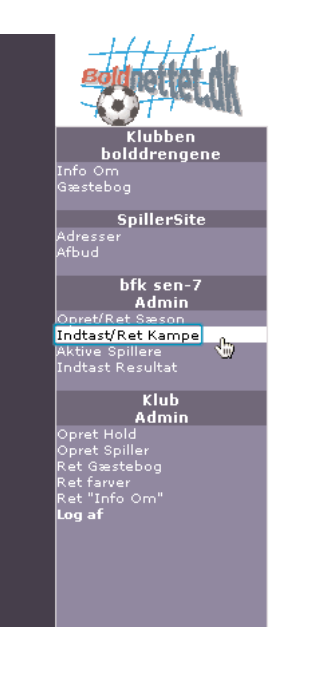

Nedenstående billedet kommer frem og klik på linien med 2004 Udendørs Aktiv

| På disse sider er det muligt at indtaste nye eller rette eksisterende kampe |          |       |  |  |  |  |  |  |  |
|-----------------------------------------------------------------------------|----------|-------|--|--|--|--|--|--|--|
| Først skal der vælges sæson                                                 |          |       |  |  |  |  |  |  |  |
| Sæson                                                                       | Туре     | Aktiv |  |  |  |  |  |  |  |
| 2004                                                                        | Udendørs | Aktiv |  |  |  |  |  |  |  |
|                                                                             | 8.23     |       |  |  |  |  |  |  |  |
|                                                                             | 2.002    |       |  |  |  |  |  |  |  |

Her udfyldes felterne og afslut med at trykke "tilføj"

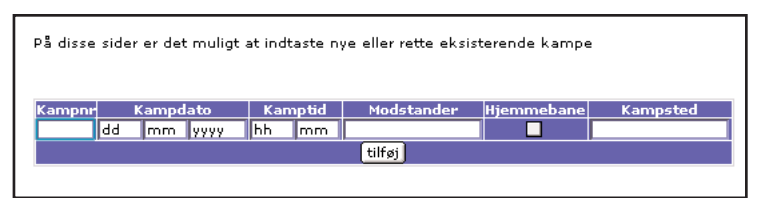

#### Kampene vil så fordele sig efter dato.

| Kampnir Kampdato Kamptid Modstander Hjemmebane Kampsted |       |          |       |         |            |         |                          |                            |  |  |
|---------------------------------------------------------|-------|----------|-------|---------|------------|---------|--------------------------|----------------------------|--|--|
| 1054 01 05 2004 17 00 Team Blu Fox 🗹 Ryparken           |       |          |       |         |            |         |                          |                            |  |  |
|                                                         |       |          |       |         | tilføj     | 1       |                          |                            |  |  |
|                                                         | ¥     |          |       |         |            |         |                          |                            |  |  |
| Ret                                                     | Sæson | Туре     | Række | Kampnr. | Kampdato   | Kamptid | Mod                      | Sted                       |  |  |
| Ret                                                     | 2004  | Udendørs | B-6   | 0254    | 17-04-2004 | 14:40   | bfk sen-7 - Ho<br>Spurts | ot Ryparken                |  |  |
| Ret                                                     | 2004  | Udendørs | B-6   | 0387    | 20-04-2004 | 17:00   | Krabaterne - b<br>sen-7  | <sup>fk</sup> Kløvermarken |  |  |

#### Ønsker man at rette i det indtastet brug knappen "ret".

| Kan | Kampnr Kampdato |     | Kamp     | Kamptid |         | stander | Hjemmebane | Kampsted |                          |                         |
|-----|-----------------|-----|----------|---------|---------|---------|------------|----------|--------------------------|-------------------------|
| 038 | 37              | 20  | 04       | 2004    | 17 0    | 10 H    | Krabat     | erne     |                          | Kløvermarken            |
|     |                 |     |          |         |         |         | tilføj     | 1        |                          |                         |
|     |                 |     |          |         |         |         |            |          |                          |                         |
| Ret | Sæs             | on  | Туре     | Række   | Kampnr. | Kam     | pdato      | Kamptid  | Mod                      | Sted                    |
| Ret | 200             | 4 l | Jdendørs | B-6     | 0254    | 17-04   | -2004      | 14:40    | bfk sen-7 - Ho<br>Spurts | ot Ryparken             |
| Ret | 200             | 4 l | Jdendørs | B-6     | 0387    | 20-04   | -2004      | 17:00    | Krabaterne - b<br>sen-7  | fk Kløvermark           |
| Ret | 200             | 4 l | Jdendørs | B-6     | 1054    | 01-05   | i-2004     | 17:00    | bfk sen-7 - Tea          | <sup>arn</sup> Ryparken |

Data om kampen vil komme op i de redigerbare rubrikker. For at opdatere rettelsen trykkes igen på tilføj.

Kan blive aktuelt hvis man enten taster forkert, kampen bliver flyttet eller lign.

Ændres dato for en kamp vil den automatisk flytte plads så kampene kommer i dato-rækkefølge.

# Nu er sæsonen klar til brug og alle spillere kan bruge siden.

#### De næste punkter vil vise hvordan spilleren bruger siden.

Når spilleren kommer ind på siden har han adgang til nedenstående menuer. For at få adgang til spillersite skal spilleren logge sig ind med e-mailadresse og password.

Spilleren kan selvfølgelig bruge gæstebogen, se stillingen osv uden at være logget ind, men skal han af- eller tilmelde sig en kamp kræver det at man logger sig ind på spillersite.

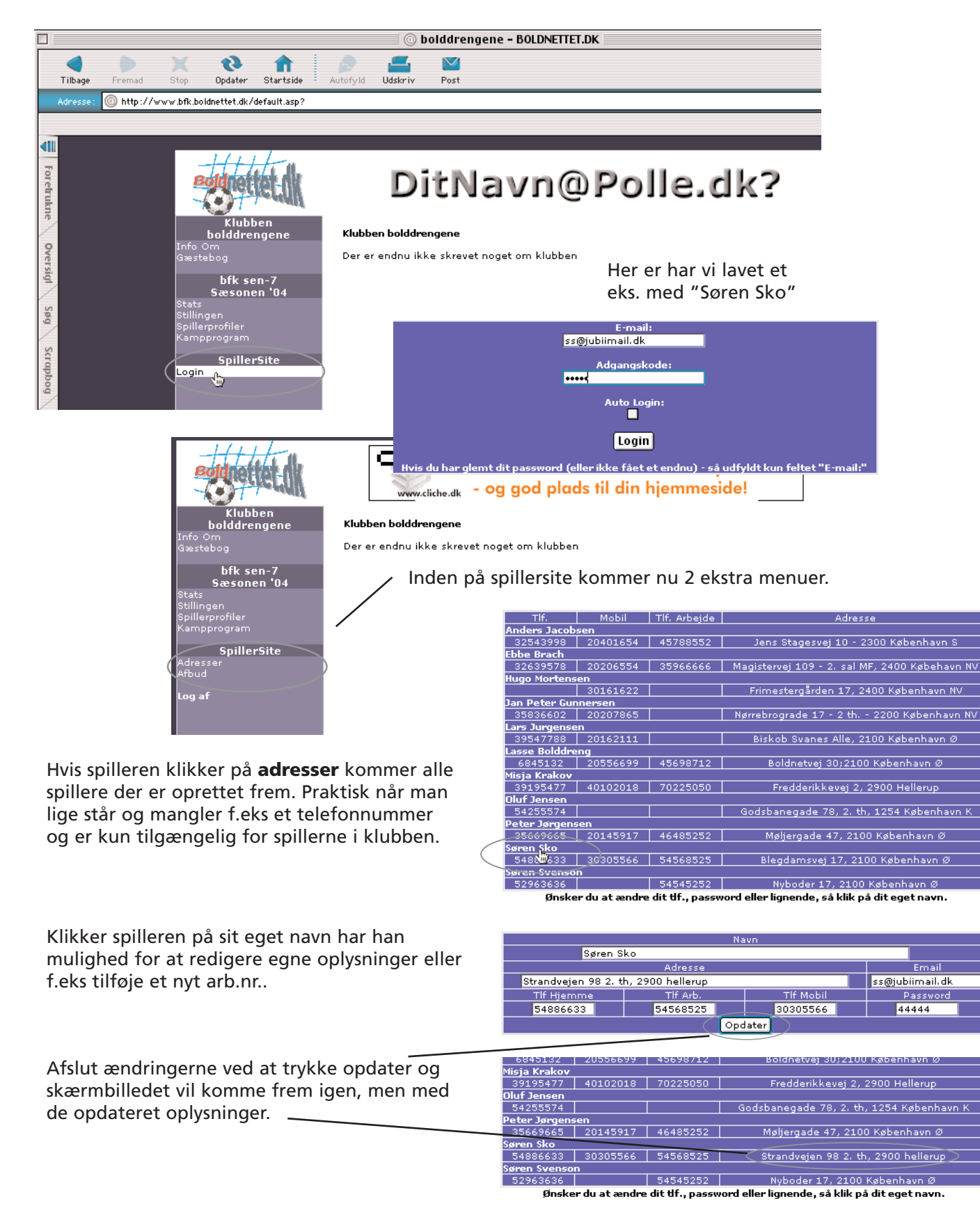

#### Afbud

Her er hjertet i hjemmesiden. Når man klikker på afbud kommer man ind og kan se kampprogrammet. Administrator har ved opstarten valgt om alle spillere skal være afmeldt eller tilmeldt sæsonen. I eksemblet her har vi valgt at alle som udgangspunkt er afmeldt.

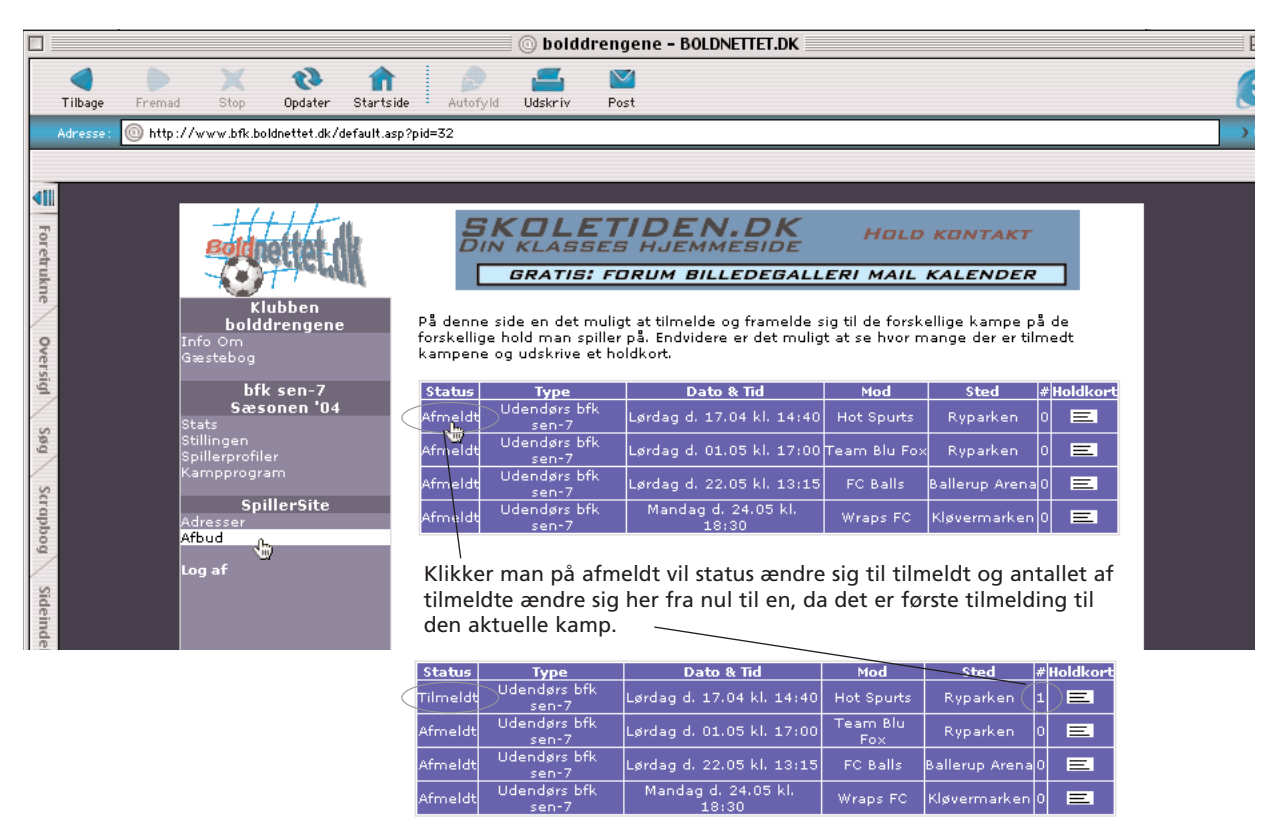

Ønsker man at afmelde sig igen eller man har valgt at alle spillere som udgangspunkt skal være tilmeldt en kamp, så er det bare at trykke på tilmeldt og status vil ændre sig til - Afmeldt.

Havde man ved oprettelse af sæsonen valgt at alle spillere var tilmeldt er det kun dem der ønsker at melde fra der skal udfører en handling. Om man vælger den ene eller anden måde at gøre det på et helt op til den enkelte klub eller hold. Alle har selvfølgelig mulighed for at melde sig på til kampen igen selv om man har meldt sig fra.

Når en spiller af-/tilmelder sig en kamp sender boldnettet automatisk en mail til den holdansvarlige, samt en mail til spilleren der af-/tilmelder tilmelder sig.

#### En spiller kan kun af-/tilmelder sig selv.

Den holdansvarlige og administrator har mulighed for at af-/tilmelde alle spillere der er aktive på holdet

| <u>_</u> | Indbakke                                                |           |  |  |  |  |  |  |  |  |
|----------|---------------------------------------------------------|-----------|--|--|--|--|--|--|--|--|
| जि       | hfk cen-7'Tilmelding til kampen d. 17-04-2004 - Message | Deceived. |  |  |  |  |  |  |  |  |
| ndhak    |                                                         |           |  |  |  |  |  |  |  |  |
|          | 🐁 Reply 🐁 Reply All 💣 Forward 🚔 🗿 🗱 🔂 🤣 🥐 Follow Up 🖄 🗸 |           |  |  |  |  |  |  |  |  |
| P        | From: Boldnettet.dk [ROBOT@Boldnettet.dk]               |           |  |  |  |  |  |  |  |  |
| alend    | To: Lasse Bolddreng                                     |           |  |  |  |  |  |  |  |  |
|          | Cc:                                                     |           |  |  |  |  |  |  |  |  |
|          | Sent: mandag 26. april 2004 16:53                       |           |  |  |  |  |  |  |  |  |
| -la      | Subject: bfk sen-7: Tilmelding til kampen d. 17-04-2004 |           |  |  |  |  |  |  |  |  |
| iktpei   | Earan Cka har tilmaldt aig følganda komp:               |           |  |  |  |  |  |  |  |  |
| A        | pøren Sko har ulmelut sig følgende kamp.                |           |  |  |  |  |  |  |  |  |
| V        | Date: 17-04-2004                                        |           |  |  |  |  |  |  |  |  |
| Indavi   | Tid: 14:40                                              |           |  |  |  |  |  |  |  |  |
|          | Mod: Hot Spurts                                         |           |  |  |  |  |  |  |  |  |
| (        | in out that opened                                      |           |  |  |  |  |  |  |  |  |
| 2        | Der er nu 1 tilmeldt kampen                             |           |  |  |  |  |  |  |  |  |
| Noter    | Tilmelding blev fortaget d. 26-04-2004 16:53:59         |           |  |  |  |  |  |  |  |  |
| -        |                                                         |           |  |  |  |  |  |  |  |  |
|          |                                                         |           |  |  |  |  |  |  |  |  |

Aftal evt en tidsfrist man senest skal melde fra til en kamp på. På mailen vil man altid kunne se tidspunktet og evt. udstede en lille bøde for for sent afmelding. At folk melder af/på i god tid gør det at administrere et hold så meget nemmere og det er præsis det der er formålet med boldnettet - nemmere og sjovere....

#### Holdkort

Alle spillere har mulighed for at klikke på "holdkort" og på den måde se hvilke spillere der har af/på-meldt kampen. På holdkortet er der også alt den information som man ofte mangler ved kampstart - licensnr., kamp nr. osv. De informationer er blevet langt ind ved oprettelsen en gang for alle og vil kunne bruges hele sæsonen, spillere, licensnr. osv vil gå igen sæson for sæson.

På denne her måde har alle i klubben også mulighed for at udfylde et holdkort korrekt.

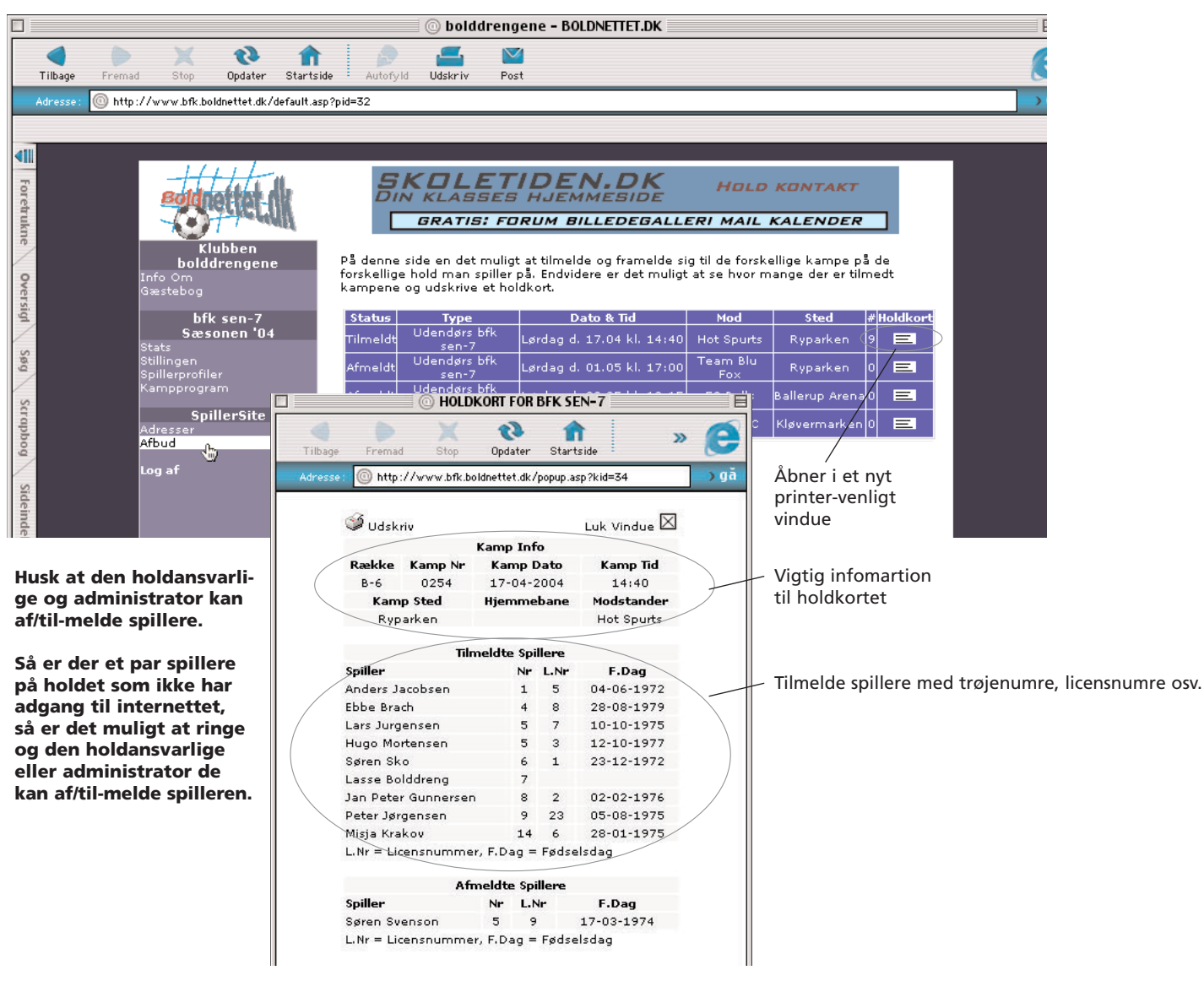

#### Gæstebogen

Kan bruges af alle til kommentarer....bemærk at man også kan skrive kommentarer til de enkelte kampe, ved at gå ind på kampprogrammet (se næste side)

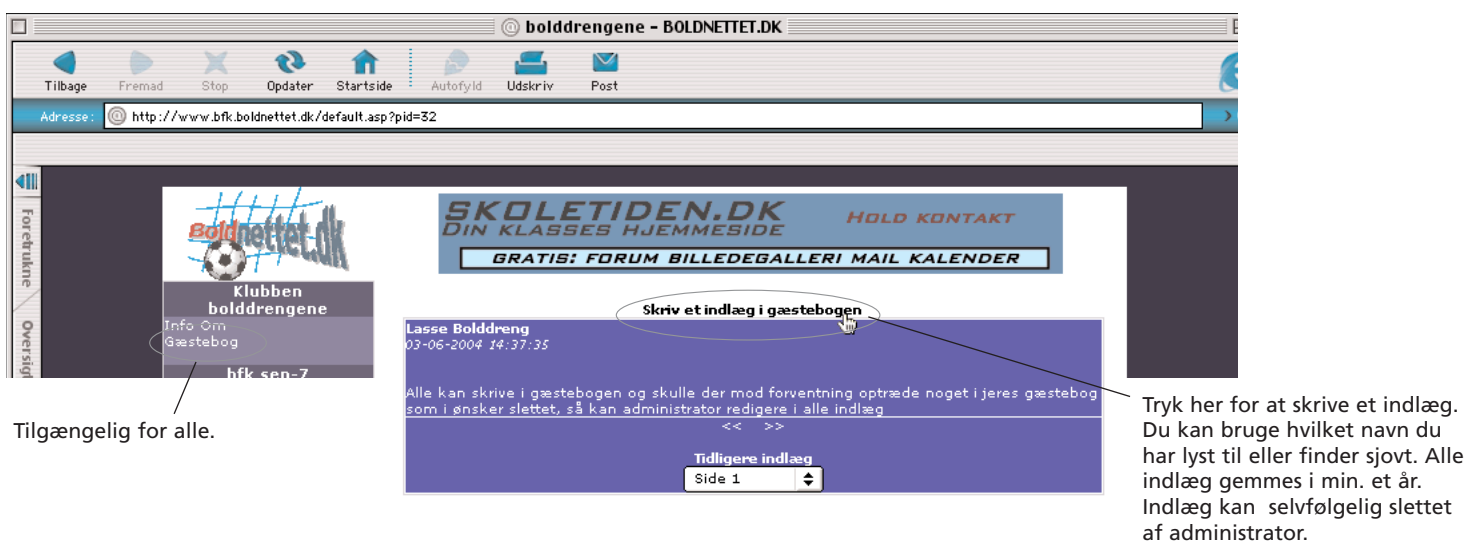

#### Statistik

Efter hver kamp indtaster den holdansvarlige data om kampen og i vil kunne se i nedenstående tabel Som udgangspunkt viser står den spiller øverst der har lavet flest mål, men trykker man f,eks. på A'et vil tabellen sortere automatisk efter hvem der har lavet flest Assists.

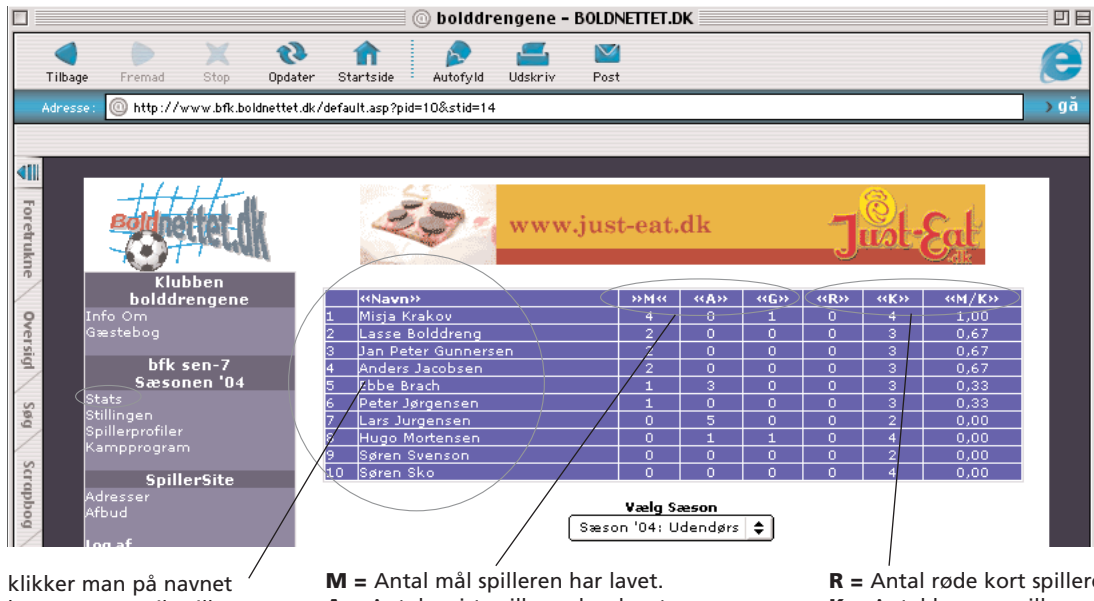

Statistikken opdateres helt automatisk når resultatet indtastet efter kampen. Data gemmes for den enkelte sæson. Melder en spiller sig ud af klubben kan han uden problemer fjernes fra hjemmesiden og statistikken af administrator.

klikker man på navnet / kommer man til spillerens profil (se næste side)

A = Antal assist spilleren har lavet.
A = Antal assist spilleren har lavet.
G = Antal gule kort spilleren har modtaget

**R** = Antal røde kort spilleren har modtaget
**K** = Antal kampe spilleren har været med i.
**M/K** = antal mål i gennemsnit pr. kamp

#### Stillingen

Stillingen hentes ind fra InfoSport hjemmeside ved hjælp af et link. Her vist for klubben Aragon FC.

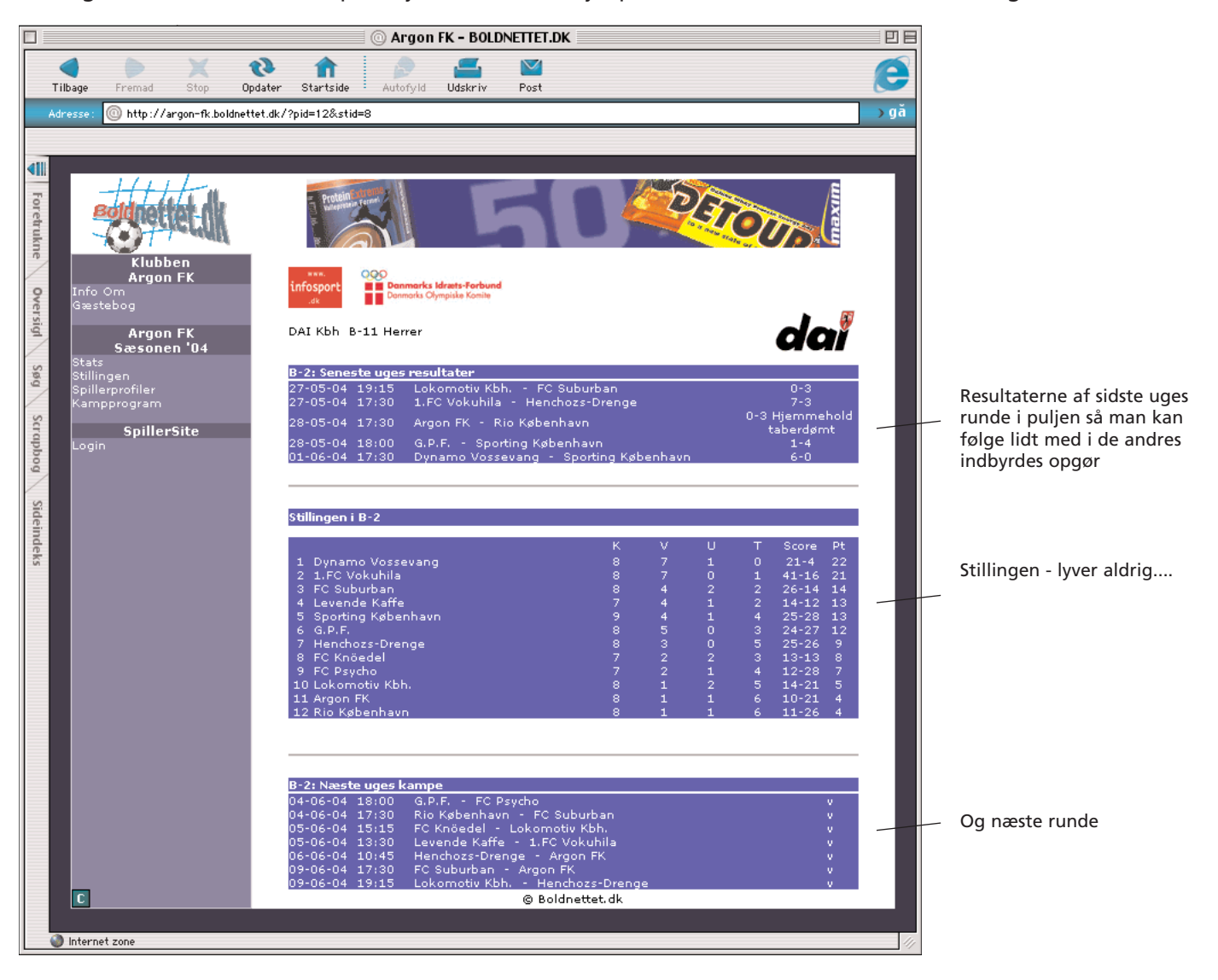

## Spillerprofiler

Her kan man lægge spillerprofiler op med billede. Giver anledning til masser af sjov og ballade og sjovt for dem der kommer ind på siden at læse lidt om jer. Administrator skal lægge teksten og billedet op på siden

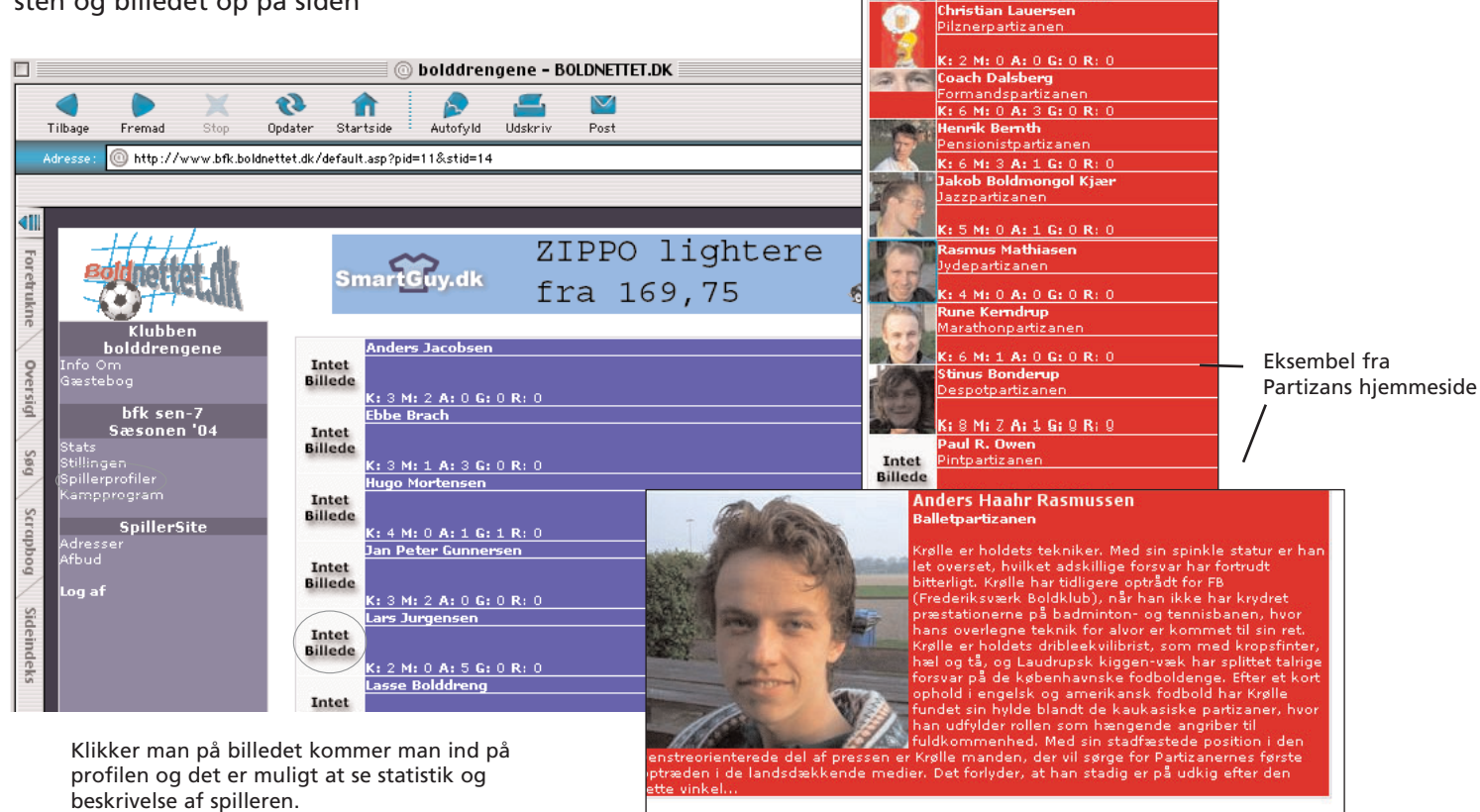

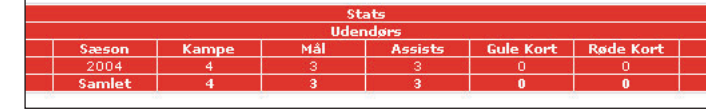

Anders Haahr Rasmussen

K: 4 M: 3 A: 3 G: 0 R: 0 Bjarke Fjeldsted Puslingepartizanen

: 4 M: 1 A: 0 G: 0 R: 0

Balletpartizanen

#### Kampprogram

her kan man se resultaterne af de tidligere kampe. Hvordan gik det f.eks i den første kamp mod det hold? Data gemmes år efter år, så hvis man støder ind i det samme hold igen i en anden sæson vil resultatet også være der. Klikker man på kampen kam man se måscorre osv, samt skrive en kommentar til kampen.

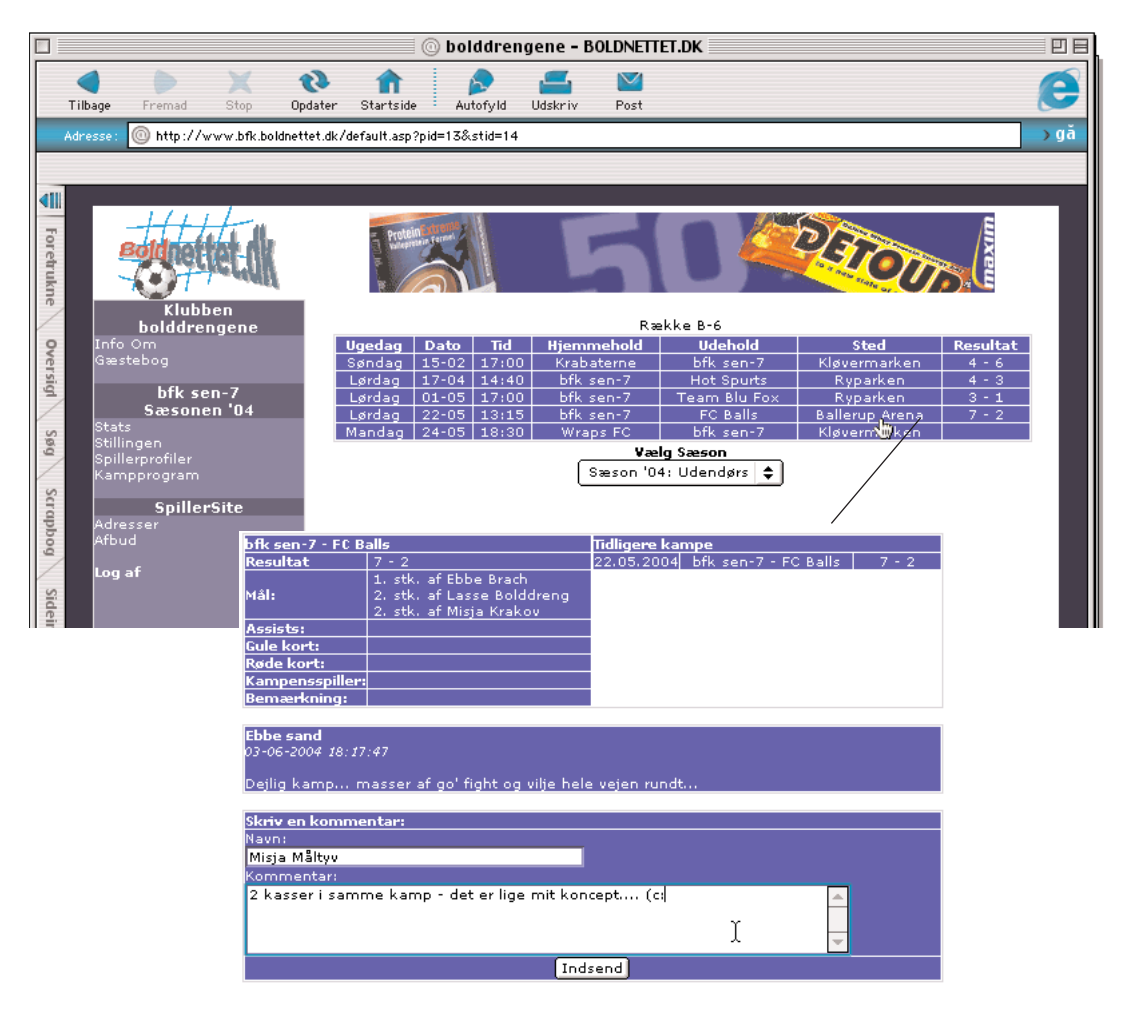